Version 1.2.46

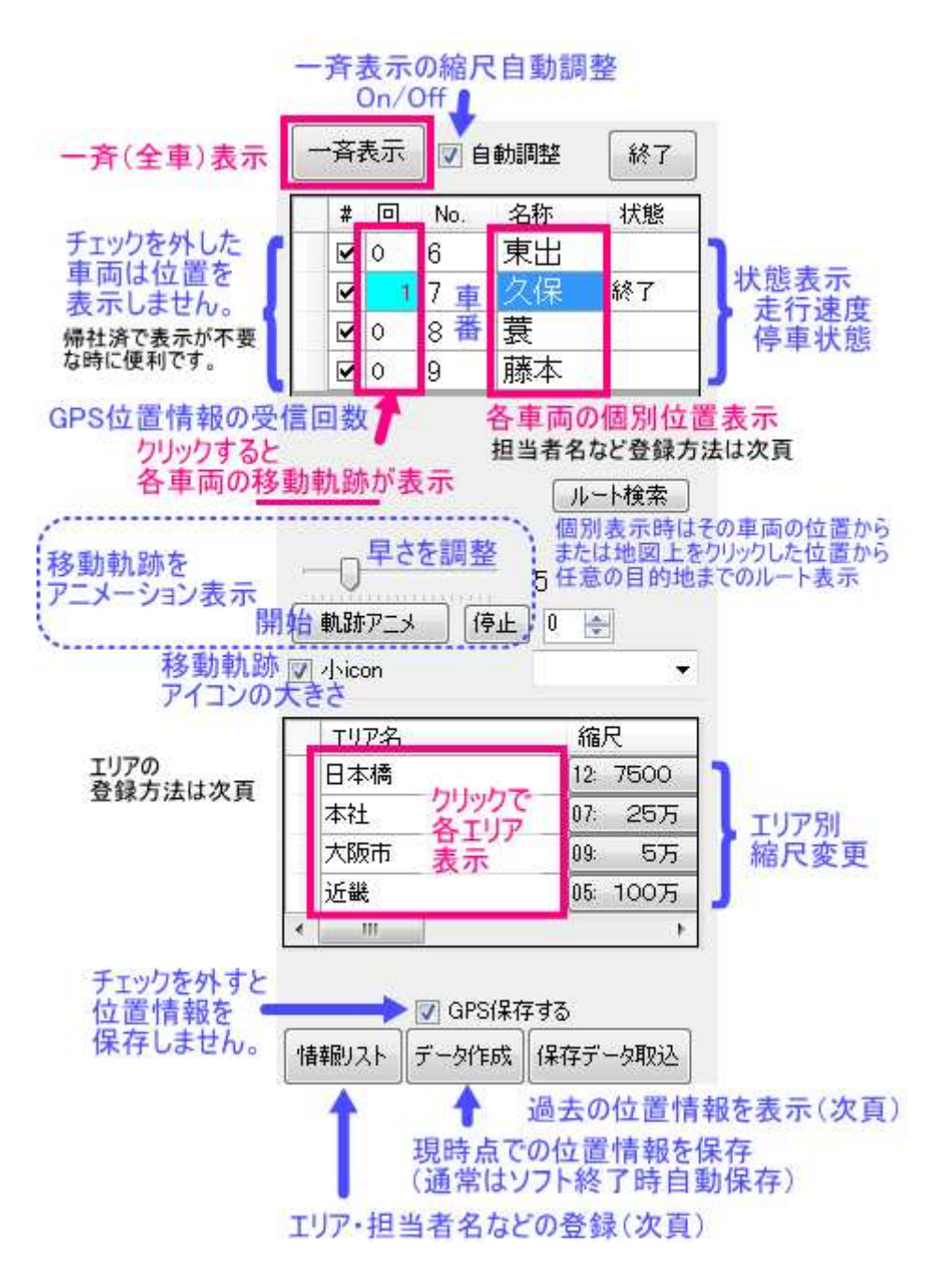

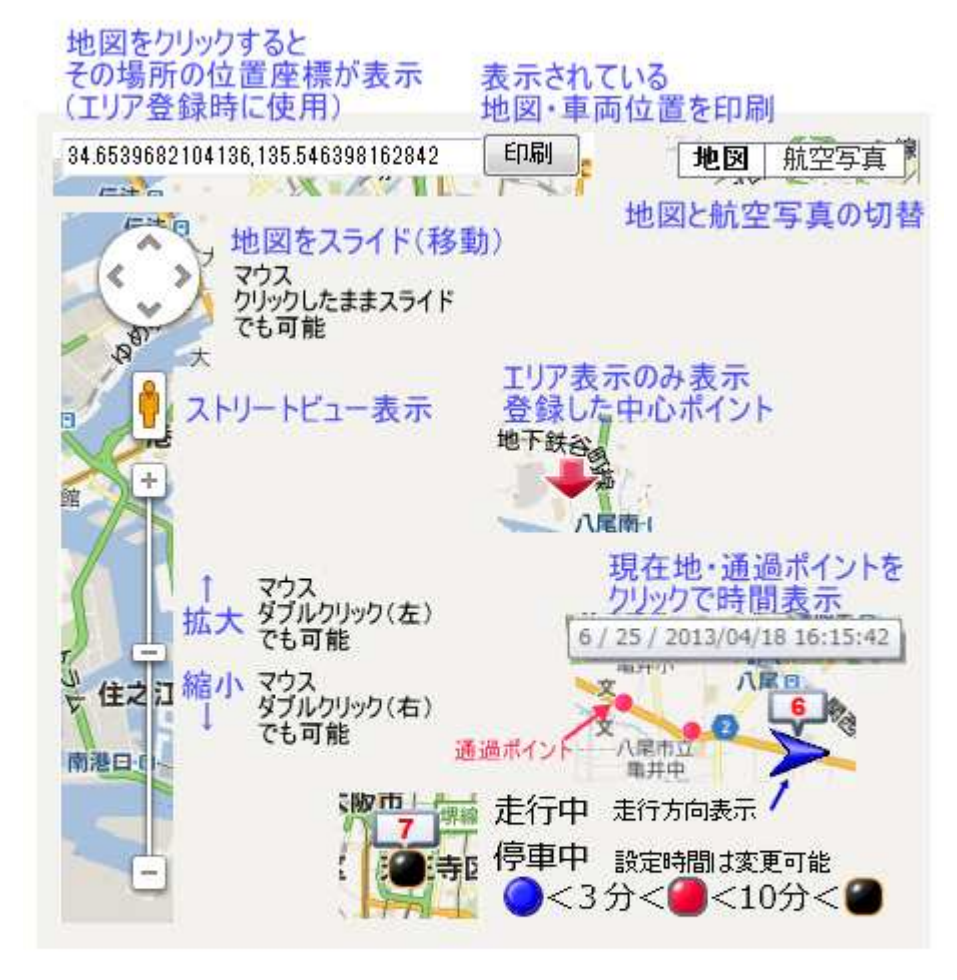

車輌位置を表示するための条件

①コスモトーク車載機にGPSユニットが装着されている。

②本ソフト起動後にコスモトーク車載機が、docomo FOMA電波の 受信状態において200m以上移動している。

専用キーボード「KMボード」操作時は、移動しなくても表示される。 ③本ソフト設定の車輌リストに、SIM番号が登録されている。 ④本ソフト車輌リストのチェックボックス#□がチェックされている。

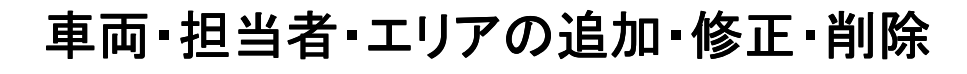

|     | V GPS保存する |       |         |  |  |
|-----|-----------|-------|---------|--|--|
| マウス | 情報リスト     | データ作成 | 保存データ取込 |  |  |

※必須

#### 車両リスト

.

| ir.                       |                  |
|---------------------------|------------------|
|                           |                  |
| 3500                      | - 1              |
| 3500                      | -1               |
| 3500                      | -1               |
| 3500                      | 1                |
| THE PARTY NAMED IN COLUMN | 1 3500<br>1 3500 |

### エリアリスト

| 1 | 的入H I9792 | 小 ISPS于一次 刘象州    | JPS .            |          |        |        |
|---|-----------|------------------|------------------|----------|--------|--------|
|   | エリア名      | 緯度               | 経度               | 編尺       | <br>住所 | 住所2    |
|   | 日本橋       | 34.658114597376_ | 135.50471087917  | 12 7500  | 1.50   | 014000 |
|   | 本社        | 34.529464        | 135.641477       | 07: 2575 |        |        |
|   | 大阪市       | 34.659144597376_ | 135 50475107937  | 09 675   |        |        |
|   | 大阪府       | 34.658144597376_ | 135.50475107937  | 06 7575  |        |        |
|   | 近畿        | 34.659144597376_ | 125.50475107937_ | 05 10075 |        |        |
|   |           |                  |                  |          |        |        |

### ※必須

緯度・経度は、地図上をクリックすると表示されます。

左端のNoは連番です。

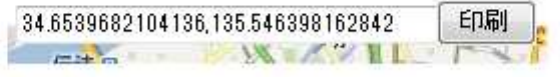

- 修正・・・対象のセルを選択し、ダブルクリックしてから修正
  追加・・・最終行に入力
- 削除・・・削除する行のセルをクリック 左端の ▶ マークをクリック(削除する行の色が反転) キーボードの Delate キーを押す

### 履歴表示

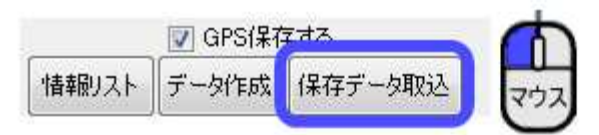

コンピュータ→ローカルディスクC→cosmotalk→cosmoPC→map→xml

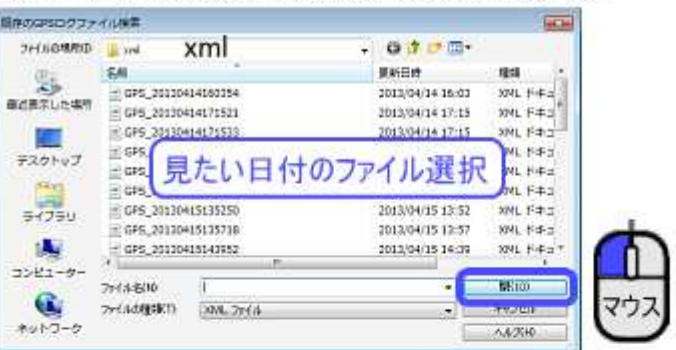

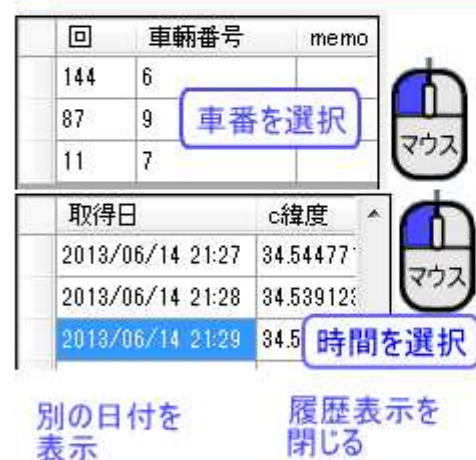

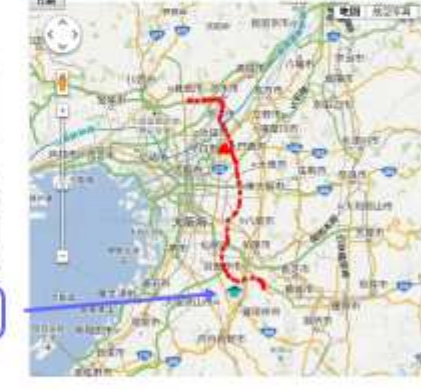

#### 終了 印刷 取込 表示中の地図と軌跡を印刷 早さを調整

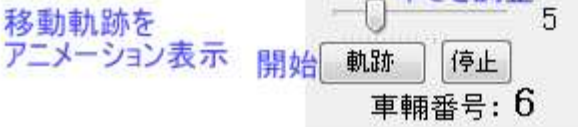

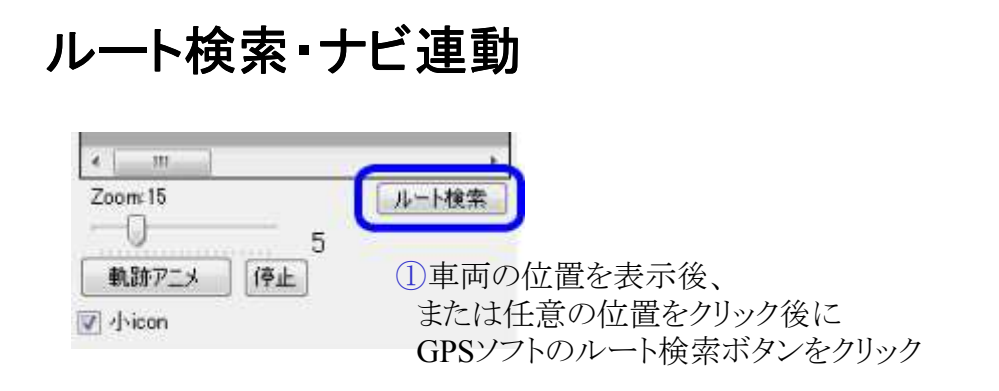

Googleマップのルート検索画面が、別ウインドウで表示されます。

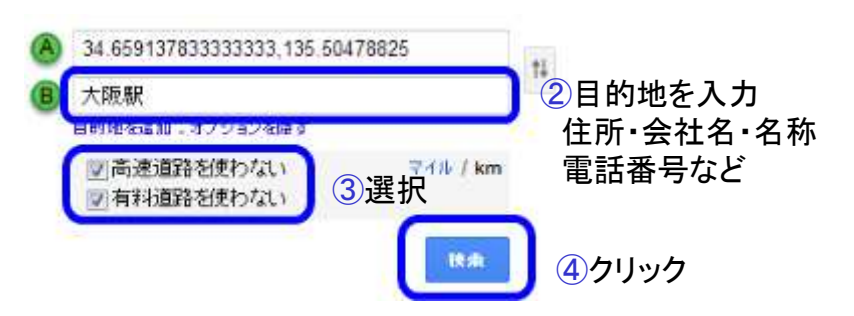

ルートの地図表示と距離・所要時間が表示されます。

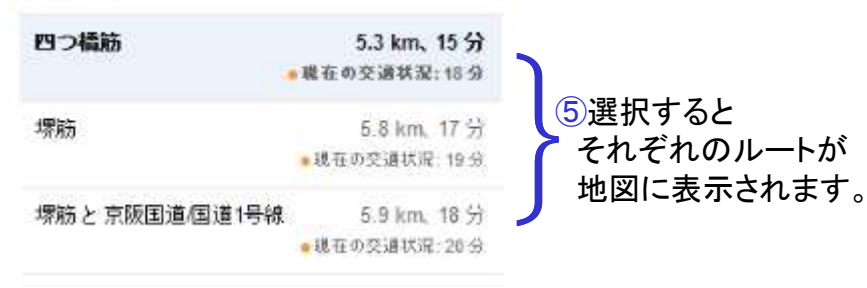

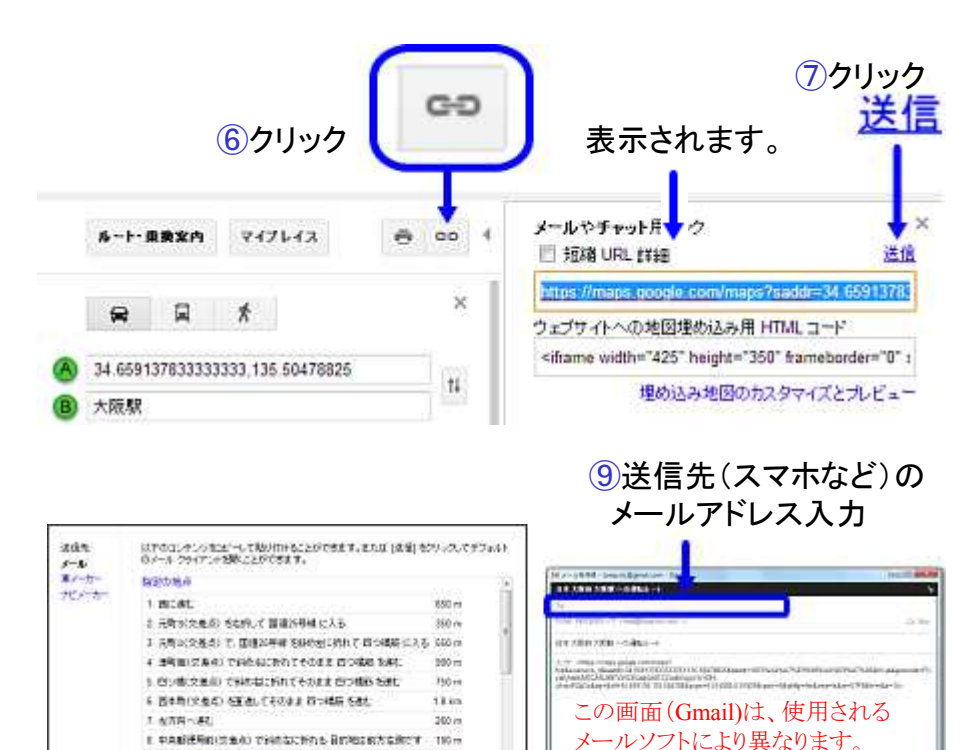

## Android スマートフォン タブレット 側

8クリック

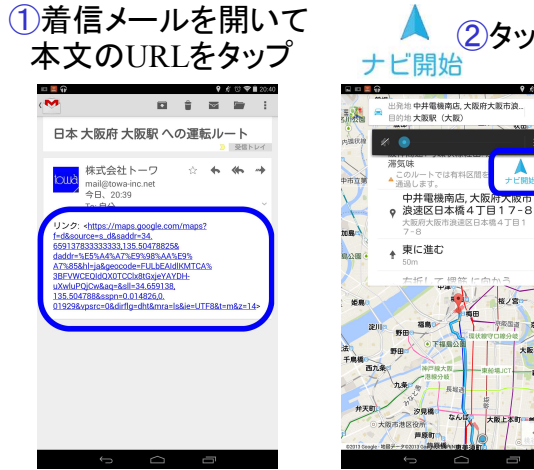

日本大部時大開展

REACHES BE

送信

### カーナビアプリが起動 音声案内あり

10 クリック

.

NUMBER OF STREET, STREET, STRE

送信

A ....

**2**タップ

10 100

汐見橋 声度的 大阪城公園

BE

10 🖤 🗎 20.41

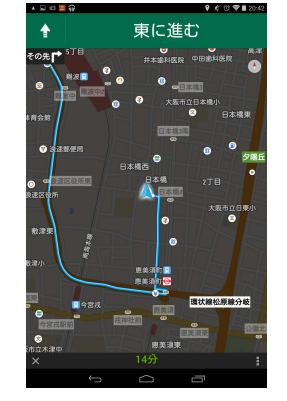

ご注意

ルート検索・ナビ連動機能を使用するには
Google map の旧バージョン(切替可能)を
ご利用ください。
新バージョンでは動作しません。
(平成25年12月現在)

### 新バージョンをご利用の場合は、 以下の操作を行ってください。

### Google map 旧バージョンへの戻し方

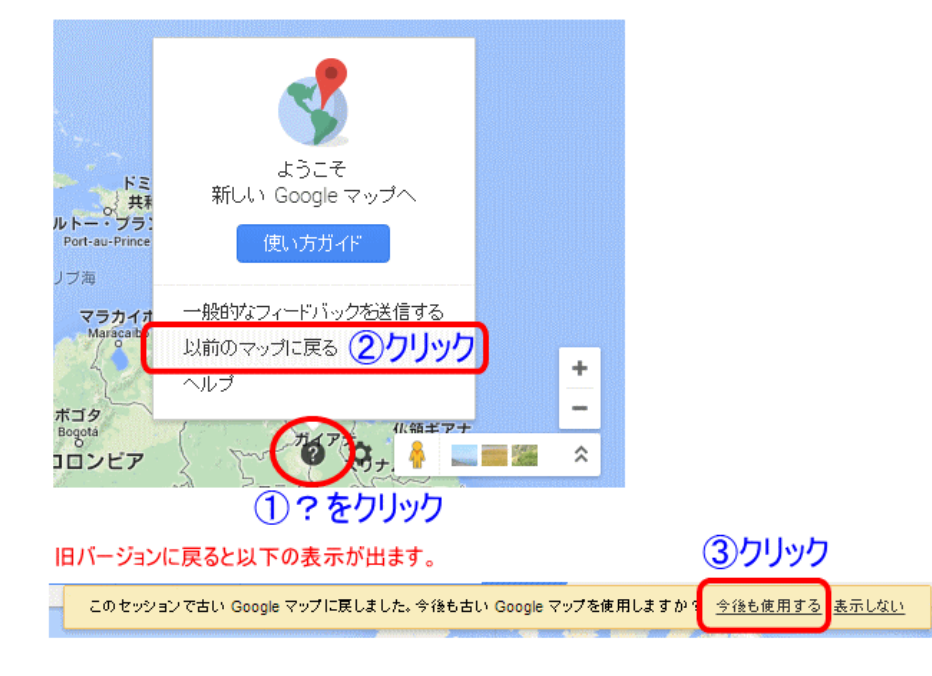

# 任意の場所を検索して New 地図と車両位置を表示

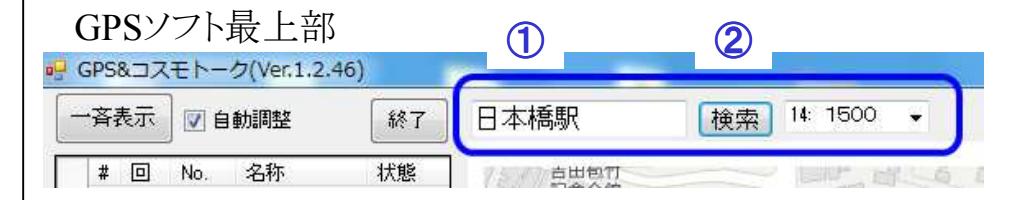

①検索する場所を入力 住所または、 ランドマーク名(東京駅など)

②検索ボタンをクリック 必要に応じて縮尺設定

候補が複数ある場合は、リストが表示されます。

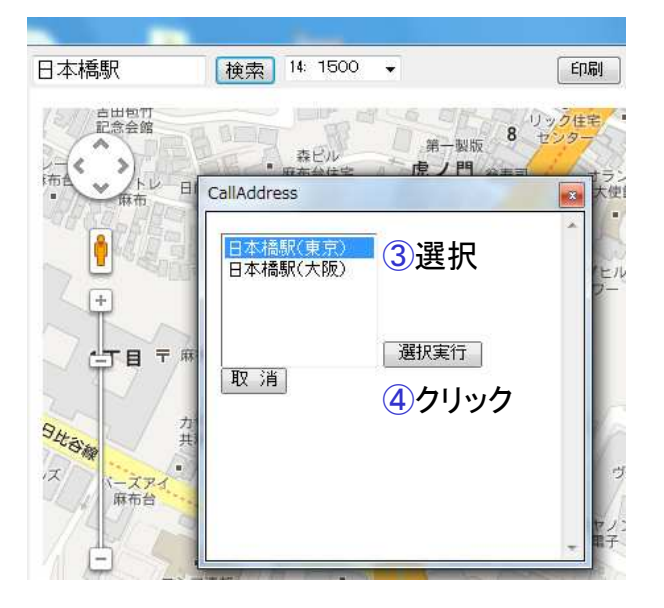